#### How to use Kyushu University Career Support System (Preparation)

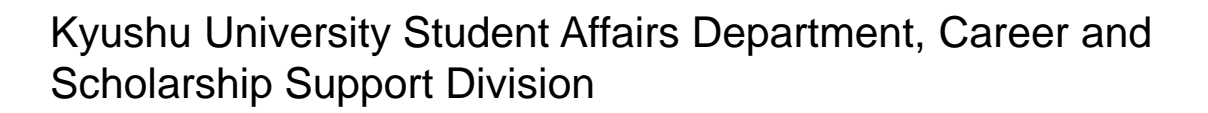

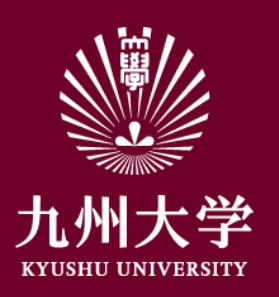

## 1. Login

Click URL or scan QR code and login the website. <u>https://uc-student.jp/kyushu-u/</u>

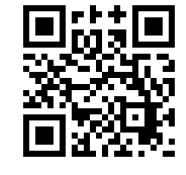

Put your SSO-KID and password then click Login button.

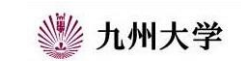

Kyushu University SSO system シングルサインオンシステム

| SSO-KID    |                |     |
|------------|----------------|-----|
| Password 🚺 |                |     |
|            |                |     |
| ロ このサービス   | への属性送信の同意を取り消し | ます。 |

九州大学全学共通ID(SSO-KID)でログイン・サインインして下さい。

ログイン方法が分からない時には

お知らせ / Notification

2020年9月16日より新システムに移行しました。 学内のサービスはこれまでと同様に利用できますが、 学外のサービスはブ和前に情報の送信について 同意いただく必要があります。

Cooperated by Shibboleth学術認証フェデレーション

お問い合せ: 情報統括本部 認証基盤事業室 id-room(at)iiikyushu-u.ac.jp

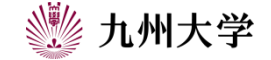

1

# 1. Login

Choose「九州大学」(Kyushu University) and click「選択」(select) button.

Choose "I will check again if the information submit to this service" or "I will not check after this" and click "agree"

| 所属機関の選択                                                                                                    |                                         |            |
|----------------------------------------------------------------------------------------------------|-----------------------------------------|------------|
| ナービス'sp.uc.career-tasu.jp                                                                                                    | *を利用するために認証が必要です                        |            |
| 九州大学                                                                                                    | 223 223 223 223 223 223 223 223 223 223 | R          |
| □ ブラウザ起動中は自動ログイン                                                                                                    | Utzy                                    | 2h         |
| 」 選択した所属機関を保存して今                                                                                                    | 後IdPの選択画面をスキップする                        |            |
| 0                                                                                                    |                                         |            |
|                                                                                                    |                                         |            |
|                                                                                                    |                                         |            |
|                                                                                                    |                                         |            |
|                                                                                                    |                                         |            |
|                                                                                                    |                                         |            |
|                                                                                                    |                                         |            |
|                                                                                                    | 1八子 キャリタス                               | U          |
| KYUSHU                                                                                                    | UNIVERSITY                              |            |
|                                                                                                    |                                         |            |
| あなたかアクセスしようとしている<br>キャリタスUC / キャリタスUC                                                                                                    | <del>サ</del> ービス:                       |            |
| 井 レフトンタテナやキジョン                                                                                                    |                                         |            |
| サービスから捉示されに説明:<br>学校向け求人票クラウドサービス                                                                                                    |                                         |            |
| サービフに開する追加信報                                                                                                    |                                         |            |
|                                                                                                    |                                         | _          |
| サービスに送信される                                                                                                    | 情報                                      |            |
| 職位                                                                                                    | student                                 |            |
| eduPersonPrincipalNameHash                                                                                                    |                                         |            |
| スコープ付き職位                                                                                                    |                                         |            |
| サービス毎のユニークID                                                                                                    |                                         |            |
| サービスのデータプライバシー情報                                                                                                    |                                         |            |
|                                                                                                    |                                         |            |
| 続行すると上記の情報はこのサービ                                                                                                    | スに送信されます。このサービスにアクセスするたびに、あなたに開         | <b>ৱ</b> ৰ |
| 取を达信9ることに回思しま9か?                                                                                                    |                                         |            |
| 同意方法の選択:                                                                                                    |                                         |            |
| ○ 次回口ガイン時に再度チェッ                                                                                                    | クレキマ                                    |            |
|                                                                                                    | 2029.                                   |            |
| <ul> <li>今回だけ情報を送信するこ</li> </ul>                                                                                                    | ことに同意します。                               |            |
| ◎ このサービスに送信する情報                                                                                                    | が変わった場合は、再度チェックします。                     |            |
| <ul> <li>今回と同じ情報であれば今</li> </ul>                                                                                                    | 後も自動的にこのサービスに送信することに同意します。              |            |
|                                                                                                    |                                         |            |
| and the second second sec |                                         |            |
|                                                                                                    |                                         |            |
| <ul> <li>すべての私に関する情報を</li> </ul>                                                                                                    | 学校アクセスするすべてのサービスに达場することに同意します。          |            |

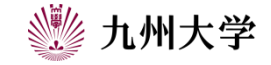

#### 2. Student Information Registration

You need to register your student information to use Kyushu University Career Support System. Make sure to use your student ID and put your full name.

 ※ To School of Engineering students who entered in April 2022.
 Choose「学科情報なし」(N/A)for major blank.

%You are not allowed to use if you do not agree to the Terms. Please make sure to read and place a check mark. 九州大学キャリア・就職支援サイト

| _            |                     |                           |  |  |  |  |  |
|--------------|---------------------|---------------------------|--|--|--|--|--|
| -01.<br>-    | 学生情報登録              |                           |  |  |  |  |  |
| 1            | 学籍番号                |                           |  |  |  |  |  |
| 1            | 氏名 *                | ž (s                      |  |  |  |  |  |
| 1            | 氏名力ナ*               | er 📄 🕅                    |  |  |  |  |  |
| 1            | 性别 *                | 選択してください ▼                |  |  |  |  |  |
| 1            | 学校区分*               | 選択してください ▼ 選択してください ▼     |  |  |  |  |  |
| 1            | 入学年度*               | - <b>V</b> #g             |  |  |  |  |  |
| 1            | 年次 *                | ŧ                         |  |  |  |  |  |
| 1            | 学部*                 | 選択してください ▼                |  |  |  |  |  |
|              |                     |                           |  |  |  |  |  |
| 1            | 学部*                 | 選択してください ▼                |  |  |  |  |  |
| 1            | 学科/専攻*              | 選択してください ▼                |  |  |  |  |  |
|              | 卒業予定年月 *            | - <b>V</b> # - <b>V</b> A |  |  |  |  |  |
| 1            | メールアドレス             |                           |  |  |  |  |  |
|              | PC・スマホメールアドレ<br>ス * |                           |  |  |  |  |  |
| 1            | PC・スマホメールアドレ<br>ス*  |                           |  |  |  |  |  |
|              | (7896)              | 利用規約に同意する                 |  |  |  |  |  |
|              |                     |                           |  |  |  |  |  |
|              |                     | 展3 次へ                     |  |  |  |  |  |
| © DISCO Inc. |                     |                           |  |  |  |  |  |
|              |                     |                           |  |  |  |  |  |

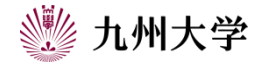

### 3. Career Hope Registration

You need to register your career hope registration to use Kyushu University Career Support System. Put your first choice and important points when you choose company (multiple choices are allowed) at the bottom of the page.

You completed advance preparation.

九州大学キャリア・就職支援サイト

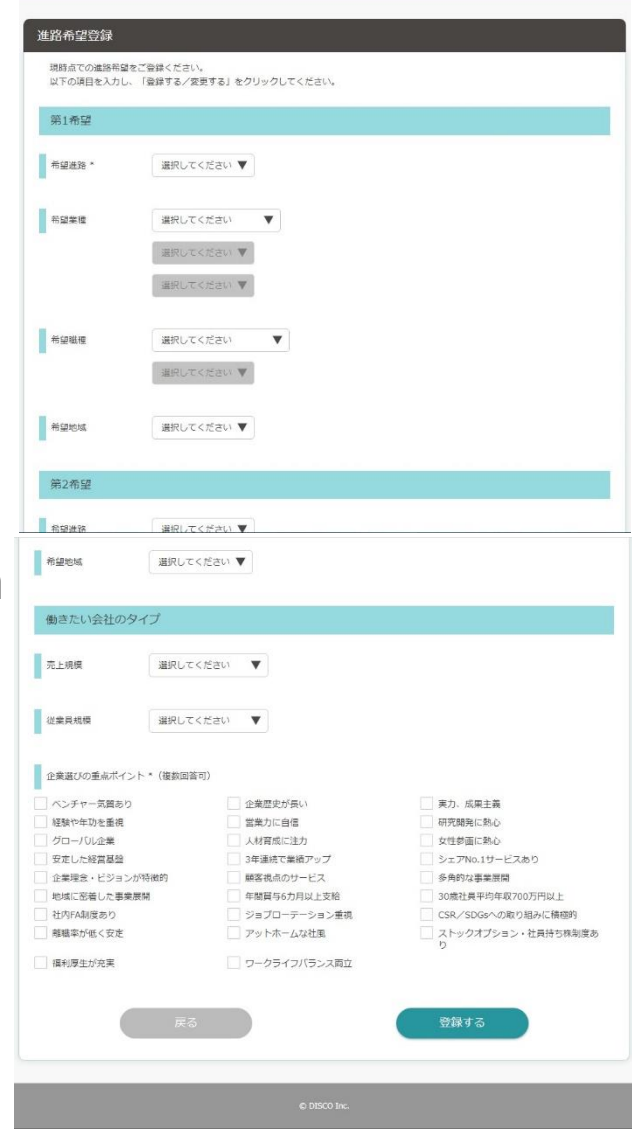

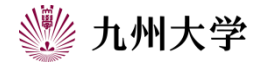